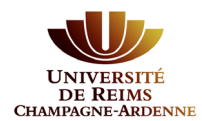

# **Préinscription CPGE**

### Préalable :

Vous étiez déjà élève de CPGE l'an dernier et vous ne vous êtes pas inscrit en parallèle à l'Université de Reims Champagne-Ardenne, il est nécessaire de créer un compte sur notre plateforme pour vous préinscrire dans notre université.

# INDEX

| 1. | Créer son compte de Préinscription       | . 2 |
|----|------------------------------------------|-----|
| 2. | Renseigner ses informations personnelles | . 6 |
| 3. | Réaliser sa préinscription               | . 9 |

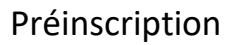

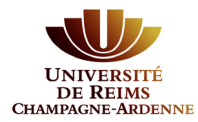

### 1. Créer son compte de Préinscription

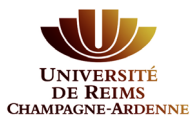

### Vous n'êtes pas ou plus étudiant(e) à l'Université de Reims Champagne-Ardenne

Vous devez créer un compte sur la plateforme de préinscription en cliquant sur « **créer un compte** » en haut de la page. Ceci vous permettra de vous connecter à l'application par la suite.

|                                                             | 😃 Connexion 🏾 🥕 Créer un compte                                                                                                    |
|-------------------------------------------------------------|----------------------------------------------------------------------------------------------------|
| UNIVERSITÉ FIC-INSCRIPTIONS<br>DE REIMS<br>MAMPAGNE-ARDENNE | Connexion                                                                                                    |
|                                                             | le suis étudiant à l'Eniversité de Reims Chamnagne-Ardenne                                                                                                    |
| Accueil                                                     |                                                                                                    |
| Assistance                                                  | Veuillez vous connecter GC Connexion                                                                                                    |
| Offre de formation                                          |                                                                                                    |
| O Connexion                                                 | Je ne suis pas étudiant à l'Université de Reims Champagne-Ardenne                                                                                                    |
|                                                             | Veuillez vous connecter avec votre compte eCandidat                                                                                                    |
|                                                             |                                                                                                    |
|                                                             | Othisateur *                                                                                                    |
|                                                             | Utilisateur                                                                                                    |
|                                                             | Mot de passe *                                                                                                    |
|                                                             |                                                                                                    |
|                                                             |                                                                                                    |
|                                                             | Connexion                                                                                                    |
|                                                             | د <u>این میلانه این این میلانه این میلانه این میل</u> |
|                                                             | A l'ai pardu mon code d'activation                                                                                                    |
|                                                             |                                                                                                    |
|                                                             | Créer un compte                                                                                                    |
|                                                             |                                                                                                    |
|                                                             | dh Comming - M Colomba anna ta                                                                                                    |
| UNIVERSITÉ Pré-inscriptions                                 | Connexion Creer un compte                                                                                                    |
| DE REIMS<br>Hampagne-Ardenne                                | Créer un compte                                                                                                    |
| Non connecté                                                |                                                                                                    |
| 🐐 Accueil                                                   | Je suis étudiant à l'Université de Reims Champagne-Ardenne                                                                                                    |
| 🛱 Assistance                                                | Veuillez vous connecter                                                                                                    |
| Offre de formation                                          | Connexion                                                                                                    |
| <b>ഗ്</b> Connexion                                         | le ne suis nas étudiant à l'Université de Deims Champagne Ardenne                                                                                                    |
|                                                             | Je ne suis pas etudiant a l'Universite de Reinis Champagne-Ardenne                                                                                                    |
|                                                             | 🕞 Créer un compte                                                                                                    |

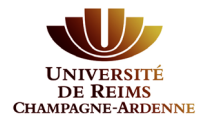

#### L'écran suivant s'affiche :

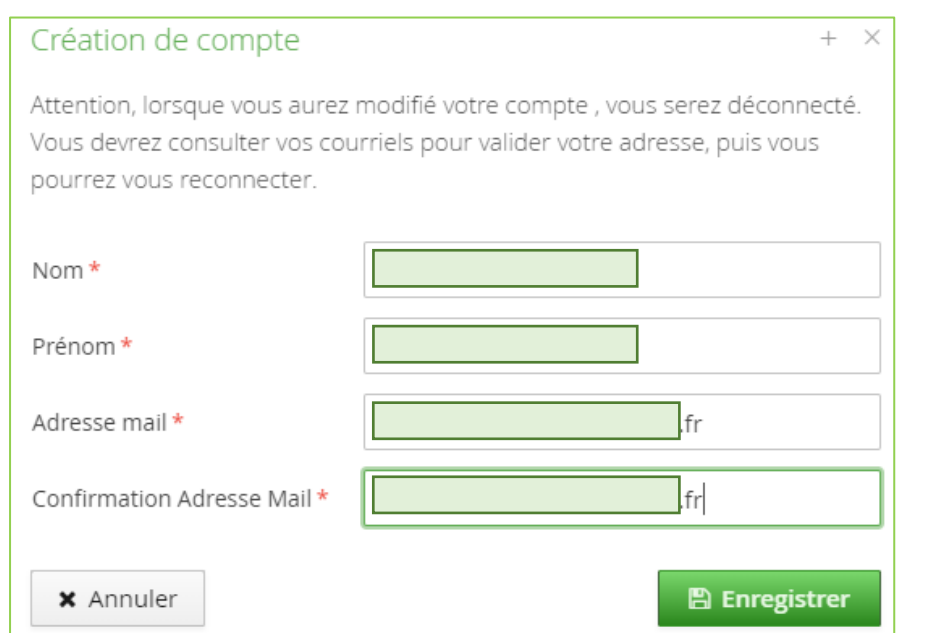

Tous les champs sont obligatoires.

Soyez attentif à la saisie de votre adresse e-mail sur laquelle seront transmis vos identifiants de connexion.

L'adresse e-mail doit être valide et ne peut être utilisée que pour un seul candidat dans toute l'application.

Un message indique que votre compte a été créé avec succès. Un mail de confirmation va vous être adressé.

Connectez-vous sur votre messagerie pour valider votre compte en cliquant sur le **lien** qui vient de vous être envoyé (si ce lien n'est pas cliquable, vous pouvez le copier-coller dans votre navigateur).

Exemple d'e-mail envoyé suite à une demande de création de compte Préinscription :

Bonjour Mme/M. MARTIN, Vous venez de créer un compte de préinscription pour la campagne Préinscription URCA. Voici vos identifiants de connexion : Login : IAZ9IJCP Mot de passe : YwBiksTq Veuillez cliquer sur ce lien pour valider votre compte <u>https://pre-inscriptions.univ-</u> <u>reims.fr/rest/candidat/dossier/SUGXMEIKROw</u> Attention, vous devez valider votre compte avant le 01/01/2020, après cela votre compte sera détruit. *Ce courriel a été envoyé automatiquement, merci de ne pas y répondre.* 

<u>Attention</u>: Si vous ne validez pas votre compte en cliquant sur ce lien, le message suivant s'affichera quand vous essayerez de vous connecter :

Connexion impossible. Votre compte n'a pas été validé, veuillez consulter vos courriels pour le valider 🛛 🛞

Vous disposez de <u>5 jours</u> pour valider votre compte. Au-delà de cette date, il sera détruit. Il vous faudra le recréer si vous souhaitez postuler.

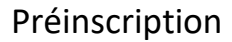

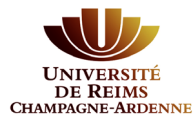

Une fois votre compte validé, vous devez utiliser le login et le mot de passe envoyés sur votre messagerie pour vous connecter à votre compte Préinscription

| Je ne suis pas étudiant à l'Université de Reims Champagne-Ardenne |
|-------------------------------------------------------------------|
| Veuillez vous connecter avec votre compte eCandidat               |
| Utilisateur *                                                     |
| Utilisateur                                                       |
| Mot de passe *                                                    |
| •••••                                                             |
| Connexion                                                         |
| ୡ J'ai oublié mes identifiants                                    |
| ■ J'ai perdu mon code d'activation                                |

N.B. : En cas d'oubli de vos identifiants, connectez-vous sur Préinscription puis cliquez sur :

& J'ai oublié mes identifiants

Saisissez l'adresse e-mail que vous aviez indiquée lors de la création de votre compte Préinscription. Vous recevrez alors un nouvel e-mail avec vos identifiants.

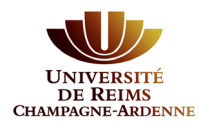

## 2. Renseigner ses informations personnelles

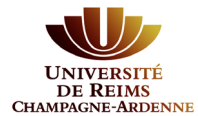

Une fois connecté, vous devez renseigner les différentes étapes une à une.

#### Cliquez sur Informations perso

| PAGNE-ARDENNE                                                                                                    | , - informations personnelles                                               |                     |
|----------------------------------------------------------------------------------------------------|-----------------------------------------------------------------------------|---------------------|
| # S                                                                                                    | aisir/Modifier informations                                                 |                     |
| Accueil Adress                                                                                                    | e de contact : aicha.ouakrim@univ-reims.fr 🛛 🖂 <u>Modifier adresse mail</u> |                     |
| Assistance Vous n                                                                                                    | 'avez pas encore renseigné vos informations personnelles                    |                     |
| Offre de formation     Déconnexion                                                                                                    |                                                                             |                     |
| lon compte                                                                                                    |                                                                             |                     |
| Informations perso.                                                                                                    |                                                                             |                     |
| Adresse                                                                                                    |                                                                             |                     |
| Baccalauréat Cursus Interne                                                                                                    |                                                                             |                     |
| 🗢 Cursus Externe                                                                                                    |                                                                             |                     |
| ð Stages                                                                                                    |                                                                             |                     |
| <ul> <li>Experiences pro.</li> <li>Candidatures</li> </ul>                                                                                                    |                                                                             |                     |
|                                                                                                    |                                                                             |                     |
| Edition des informations per                                                                                                    | sonnelles +                                                                 | ×                   |
| .'INE correspond au code INE et sa                                                                                                    | clé (tout attaché : sans espace, ni tiret, etc)                             |                     |
|                                                                                                    |                                                                             |                     |
| Nationalité * FRANCAIS(E)                                                                                                    | ~                                                                           |                     |
| INE                                                                                                    |                                                                             |                     |
|                                                                                                    |                                                                             |                     |
| 🗙 Annuler                                                                                                    | ⊖ Suivant                                                                   |                     |
|                                                                                                    |                                                                             |                     |
| dition des informations p                                                                                                    | ersonnelles                                                                 | + ×                 |
|                                                                                                    |                                                                             |                     |
| Civilité *                                                                                                    | Mme                                                                         | ~                   |
|                                                                                                    |                                                                             |                     |
| Nom patronymique *                                                                                                    | 7007                                                                        |                     |
|                                                                                                    |                                                                             |                     |
|                                                                                                    |                                                                             |                     |
| Nom usuel                                                                                                    |                                                                             |                     |
| Nom usuel<br>Prénom *                                                                                                    | Allinh                                                                      |                     |
| Nom usuel<br>Prénom *                                                                                                    | Allina                                                                      |                     |
| Nom usuel<br>Prénom *<br>Autre prénom                                                                                                    | Allian                                                                      |                     |
| Nom usuel<br>Prénom *<br>Autre prénom                                                                                                    |                                                                             |                     |
| Nom usuel<br>Prénom *<br>Autre prénom<br>Date naissance (jj/mm/aa) *                                                                                                    | 23/04/1976                                                                  |                     |
| Nom usuel<br>Prénom *<br>Autre prénom<br>Date naissance (jj/mm/aa) *<br>Pays de naissance *                                                                                          | 23/04/1976<br>FRANCE                                                        |                     |
| Nom usuel<br>Prénom *<br>Autre prénom<br>Date naissance (jj/mm/aa) *<br>Pays de naissance *                                                                                          | 23/04/1976<br>FRANCE                                                        |                     |
| Nom usuel<br>Prénom *<br>Autre prénom<br>Date naissance (jj/mm/aa) *<br>Pays de naissance *<br>Département de naissance *                                                            | 23/04/1976<br>FRANCE<br>051/MARNE                                           | ~                   |
| Nom usuel<br>Prénom *<br>Autre prénom<br>Date naissance (jj/mm/aa) *<br>Pays de naissance *<br>Département de naissance *                                                            |                                                                             |                     |
| Nom usuel<br>Prénom *<br>Autre prénom<br>Date naissance (jj/mm/aa) *<br>Pays de naissance *<br>Département de naissance *<br>Ville de naissance *                                    | 23/04/1976<br>FRANCE<br>051/MARNE<br>REIMS                                  | <ul> <li></li></ul> |
| Nom usuel<br>Prénom *<br>Autre prénom<br>Date naissance (jj/mm/aa) *<br>Pays de naissance *<br>Département de naissance *<br>Ville de naissance *                                    | 23/04/1976<br>FRANCE<br>051/MARNE<br>REIMS                                  |                     |
| Nom usuel<br>Prénom *<br>Autre prénom<br>Date naissance (jj/mm/aa) *<br>Pays de naissance *<br>Département de naissance *<br>Ville de naissance *<br>Téléphone                       | 23/04/1976<br>FRANCE 051/MARNE REIMS                                        |                     |
| Nom usuel<br>Prénom *<br>Autre prénom<br>Date naissance (jj/mm/aa) *<br>Pays de naissance *<br>Département de naissance *<br>Ville de naissance *<br>Téléphone<br>Téléphone portable | 23/04/1976         FRANCE         051/MARNE         REIMS                   |                     |
| Nom usuel<br>Prénom *<br>Autre prénom<br>Date naissance (jj/mm/aa) *<br>Pays de naissance *<br>Département de naissance *<br>Ville de naissance *<br>Téléphone<br>Téléphone portable | 23/04/1976<br>FRANCE<br>051/MARNE<br>REIMS                                  |                     |

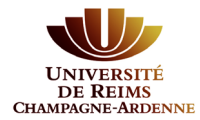

| La liste de série d                | lu bac se met à jour avec l'année d'obtention         |   |
|------------------------------------|-------------------------------------------------------|---|
| J'ai le bac ou une équiv           | valence 🦻 Je n'ai pas le bac                          |   |
| Année d'obtention *                | 1990                                                  |   |
| Série du bac ou équivalence        | * A-philosophie-lettres X 🔹                           |   |
| Mention                            | Très bien 🗸                                           |   |
| Pays d'obtention *                 | FRANCE 🗸                                              |   |
| Département *                      | 051/MARNE 🗸                                           |   |
| Commune *                          | REIMS                                                 |   |
| Etablissement *                    | LYCEE GENERAL GEORGES CLEMENCE                        |   |
| × Annuler                          | 🖺 Enregistrer                                         |   |
| Saisie d'un nouveau cursus p       | post-baccalauréat - Saisir toutes vos années d'études | + |
| Pays *                             | FRANCE                                                |   |
| Département *                      | Sélectionnez un département                           |   |
| Commune *                          |                                                       |   |
| tablissement *                     |                                                       |   |
| Année d'obtention *                |                                                       |   |
| Formation *                        |                                                       |   |
| ibellé et niveau de la formation * |                                                       |   |
| Obtenu *                           |                                                       |   |
| Mention                            |                                                       |   |
|                                    |                                                       |   |
| Informations                       |                                                       |   |

#### Procédez ainsi pour l'adresse, le baccalauréat, le cursus interne (Urca) et/ou externe.

Une fois ces informations complétées, vous pouvez faire votre préinscription.

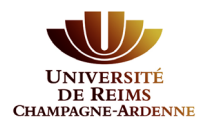

## 3. Réaliser sa préinscription

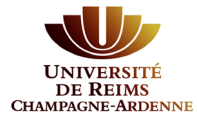

| UNIVERSITÉ<br>DE REIMS<br>HAMPAGRA EADDENNE | (and ) - Cano          | didatures             |
|---------------------------------------------|------------------------|-----------------------|
| AND IN THE                                  | + Nouvelle candidature |                       |
| 🖨 Accueil                                   | Formation              | Date limite de retour |
| 🛱 Assistance                                |                        |                       |
| Offre de formation                          |                        |                       |
| ပံ Déconnexion                              |                        |                       |
| Mon compte                                  |                        |                       |
| Informations perso.                         |                        |                       |
| 🖷 Adresse                                   |                        |                       |
| Baccalauréat                                |                        |                       |
| 🏛 Cursus Interne                            |                        |                       |
| 🞓 Cursus Externe                            |                        |                       |
| 😰 Stages                                    |                        |                       |
| 👶 Expériences pro.                          |                        |                       |
| * Candidatures                              |                        |                       |
|                                             |                        |                       |

Vous devez cliquer sur la rubrique **Candidatures** puis cliquer sur **+ Nouvelle candidature** :

Vous devez déployer l'établissement « URCA » de l'Offre de formation jusqu'à atteindre votre formation :

| Offre de formatio            | n                |                              |
|------------------------------|------------------|------------------------------|
| Vous pouvez consulter les fo | ormations en d   | épliant les menus et candida |
| Filtre                       | <b>Q</b> Filtrer | Filtre en cours : Aucun      |
| Université de Reims Champa   | gne-Ardenne      |                              |
| Titre                        |                  |                              |
| → 🏛 URCA                     |                  |                              |
|                              |                  |                              |
|                              |                  |                              |
| Offre de formatio            | n                |                              |
| Vous pouvez consulter les f  | ormations en (   | dépliant les menus et cand   |
| Filtre                       | <b>Q</b> Filtrer | Filtre en cours : Aucun      |
| Université de Reims Champa   | agne-Ardenne     |                              |
| Titre                        |                  |                              |
| ✓                            |                  |                              |
| 👻 😰 Autre                    |                  |                              |
| Préinscription CF            | PGE              |                              |

Télécharger mon dossier

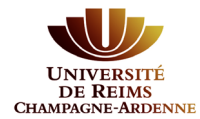

#### Cliquez sur Préinscription CPGE : une fenêtre de confirmation s'ouvre.

| Confirmation          |                                           |
|-----------------------|-------------------------------------------|
| Voulez-vous candidate | er à la formation 'Préinscription CPGE' ? |
| × Non                 | 🗸 Oui                                     |
|                       |                                           |

Dans la fenêtre suivante, il vous est demandé de joindre votre certificat de scolarité, fourni par votre

lycée. Pour ajouter le document cliquez sur + et allez le chercher sur votre ordinateur. Le document doit être au format PDF ou Jpeg et faire moins de 2 Mo.

| Pièce justificative                                                                                                    |                          | Fichier                                                                                                    | Statu           | t                                                              | Commentaire                          | Modifi    | cation s | statu |
|----------------------------------------------------------------------------------------------------|--------------------------|----------------------------------------------------------------------------------------------------|-----------------|----------------------------------------------------------------|--------------------------------------|-----------|----------|-------|
| Certificat de scolarité de votre lycée                                                                                                    |                          | •                                                                                                    | En at           | ttente                                                         |                                      |           |          |       |
| Fermer                                                                                                    | Action                   | Annuler la candidature                                                                                                    | ransmettre ma   | candidature                                                    | e 💧 Téléo                            | charger   | mon de   | oss   |
| Une fois le fichier joint, vo                                                                                                    | ous pourrez cliqu        | er sur le bouton 🛛 🖈 Transr                                                                                                    | mettre ma car   | ndidature                                                      |                                      |           |          |       |
| pitulatif de votre candidature -                                                                                                    | is service (ACI)         | )                                                                                                    |                 |                                                                |                                      |           | _        |       |
| pitulatif de votre candidature - Constantions détaillées  rmation Préinscription CPGE atut du dossier Réceptionné  rpe de traitement Accès contrôlé (Validé)  écision En attente ade OPI Non défini                                                                                      | ^<br>~                   | Dates utilesDate limite de retour05/11/2020Date de confirmation31/12/2020Date de réception01/10/2020Date de transmission01/10/2020                                                             |                 | Adresse de<br>51100 REIN<br>Mail : <u>cpge-</u>                | contact<br>/IS<br>inscriptions@univ  | v-reims.f | r        |       |
| pitulatif de votre candidature - rmations détaillées prmation Préinscription CPGE atut du dossier Réceptionné atut du dossier Accès contrôlé (Validé) écision En attente ode OPI Non défini Pièces justificatives Bloc-notes eédure dématérialisée, veuillez déposer vos pièce didature. | res via les commandes du | Dates utiles Date limite de retour Date de confirmation Date de réception Date de transmission U1/10/2020 Uate de transmission U1/10/2020 Uate de transmission U1/10/2020 Uate de transmission | ait vous devrez | Adresse de<br>51100 REIN<br>Mail : <u>cpge-</u><br>z transmett | contact<br>//S<br>-inscriptions@univ | -reims.f  | 2        |       |

### Votre demande de préinscription est terminée.

× Fermer